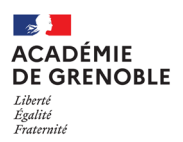

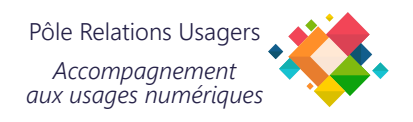

## Configurer son Agenda Académique sur smartphone Android

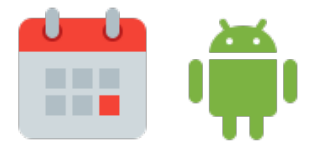

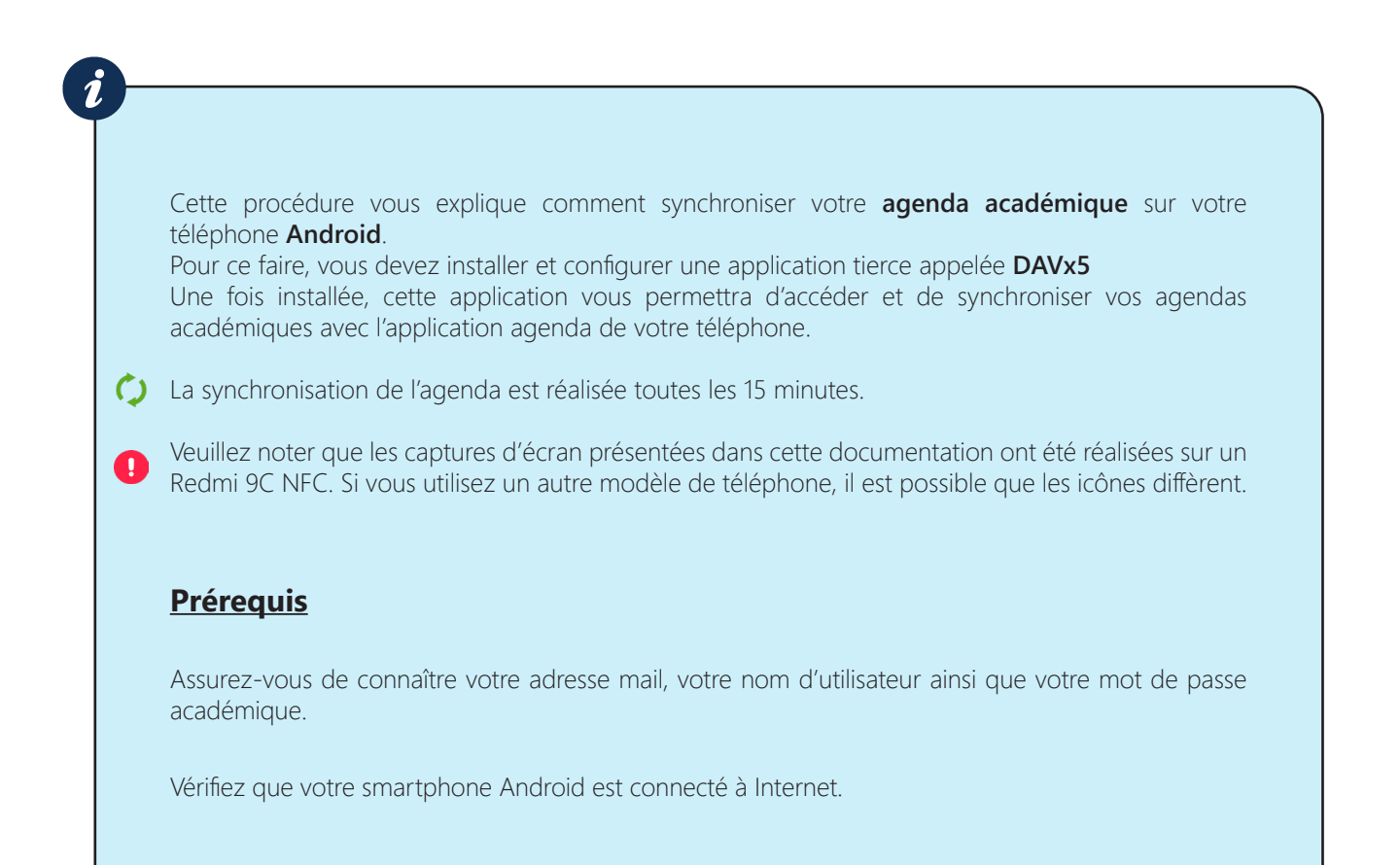

|                           | 2<br>Authentification<br>Identifiant<br>Mot de Passe<br>Valider          | 3<br>■ Fichier potentiellement<br>dangereux<br>Voulez-vous quand même télécharger<br>daxx5-ose4.2.4-ose-release.apk?<br>Annuler Télécharger quand même | ✓ Fichier téléchargé<br>(11,33 Mo) pia ac grenoble.fr |
|---------------------------|--------------------------------------------------------------------------|----------------------------------------------------------------------------------------------------|-------------------------------------------------------|
| Scannez ce <b>QR-Code</b> | Saisissez votre <b>login</b> et <b>mot</b><br><b>de passe académique</b> | Appuyez sur<br>Télécharger quand même                                                                                                    | Appuyez sur <b>Ouvrir</b>                             |

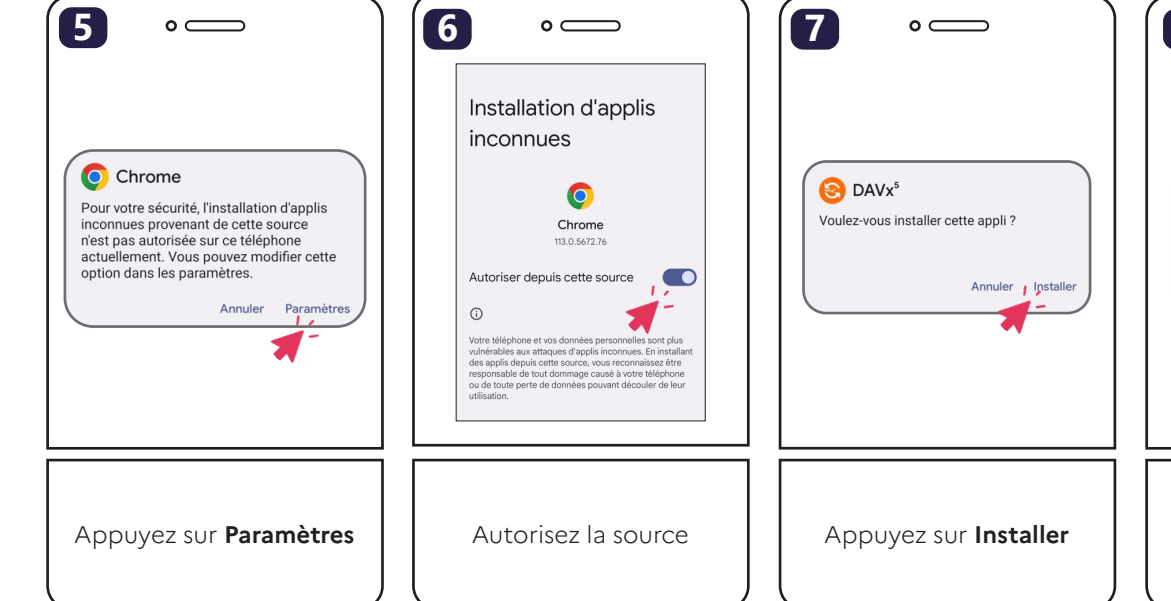

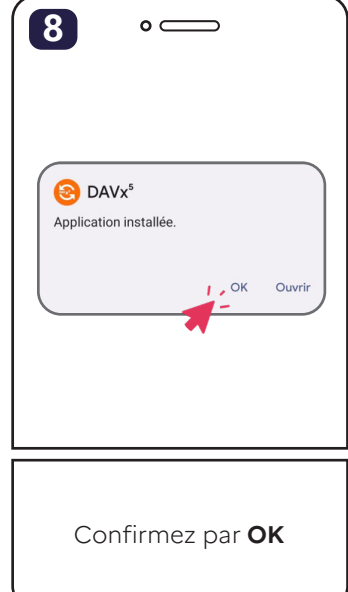

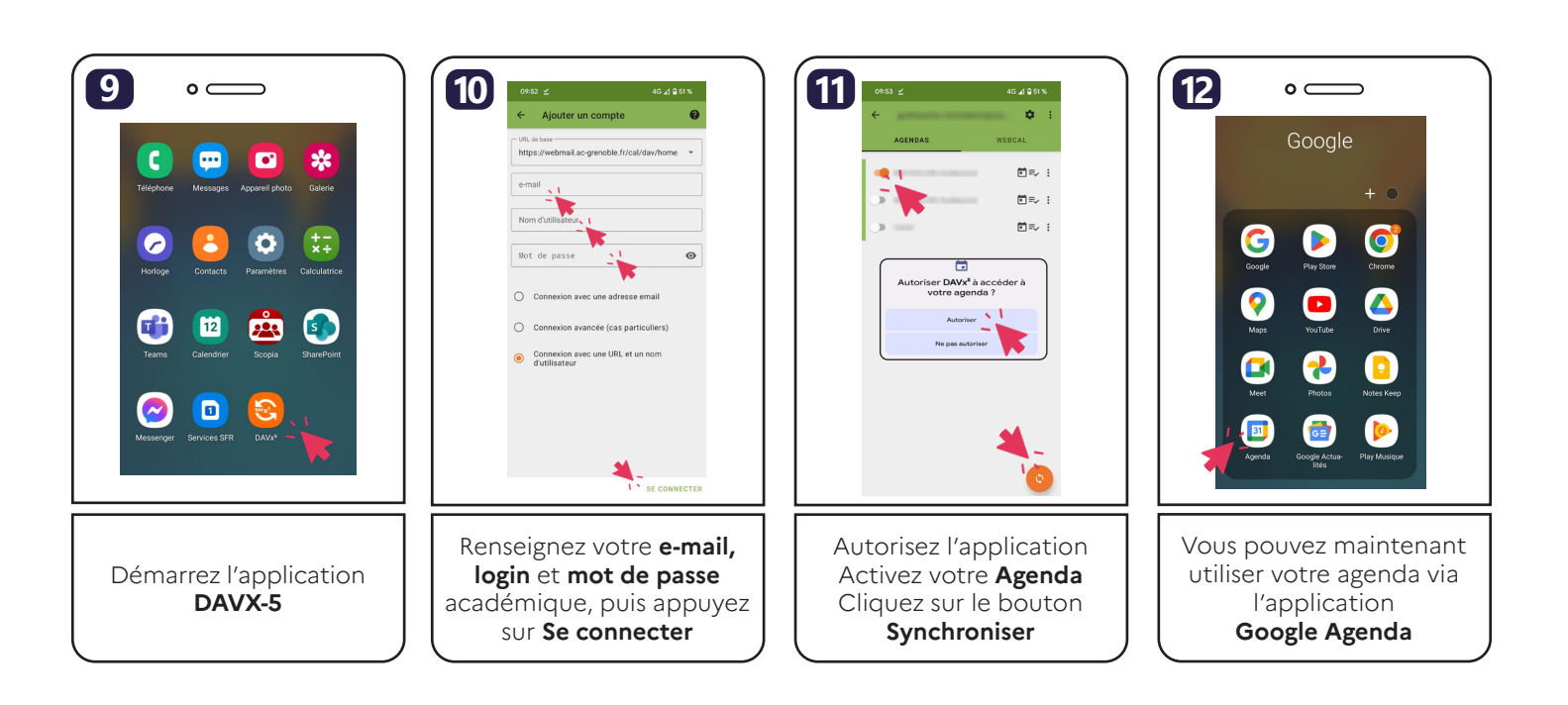